## DSL-2750U WIRELESS SETUP GUIDE

Open your internet browser and enter the IP address of the Router.

Log in to the router (Default IP 10.0.0.2)

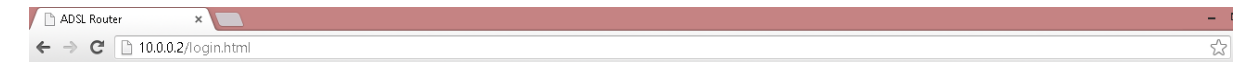

## Username: admin

Password: admin

Login

Click on the ADVANCED Tab and then WIRELESS BASICS.

| D-Link            |                                                                                            |                   |                   |        |      |  |
|-------------------|--------------------------------------------------------------------------------------------|-------------------|-------------------|--------|------|--|
| DSL-2750U         | SETUP                                                                                      | ADVANCED          | MAINTENANCE       | STATUS | HELP |  |
| Wireless Settings |                                                                                            |                   | PICE              |        |      |  |
| Port Forwarding   | WIRELESS SETTINGS WIRELESS BASICS                                                          |                   |                   |        |      |  |
| Port Triggering   | Configure your wireless                                                                    | s basic settings. |                   |        |      |  |
| DMZ               |                                                                                            |                   | Wireless Basics   |        |      |  |
| Parental Control  |                                                                                            |                   |                   |        |      |  |
| Filtering Options | ADVANCED WIRELESS ADVANCED SETTINGS                                                        |                   |                   |        |      |  |
| DNS               | Allows you to configure advanced features of the wireless LAN interface.                   |                   |                   |        |      |  |
| Dynamic DNS       |                                                                                            |                   | Advanced Settings |        |      |  |
| Storage Service   |                                                                                            |                   |                   |        |      |  |
| Multicast         | ADVANCED WIRELESS MAC FILTERING                                                            |                   |                   |        |      |  |
| Network Tools     | Allows you to configure wireless firewall by denying or allowing designated MAC addresses. |                   |                   |        |      |  |
| Routing           |                                                                                            |                   | MAC Filtering     |        |      |  |
| Schedules         |                                                                                            |                   |                   |        |      |  |
| Logout            | ADVANCED WIREL                                                                             | ESS SECURITY SE   | TTINGS            |        |      |  |
|                   |                                                                                            |                   |                   |        |      |  |
|                   | Anows you to configure security reduites of the winders LAN interface.                     |                   |                   |        |      |  |
|                   |                                                                                            |                   | Security Settings |        |      |  |

Ensure that Enable Wireless is ticked. You may set a custom Wireless Network Name to identify your wireless network. Ensure that the Visibility status is Visible.

| WIRELESS BASICS                                                                                                    |                                     |  |
|----------------------------------------------------------------------------------------------------|-------------------------------------|--|
| Use this section to configure the wireless settings for your D-Link router. Please note that changes made in this section will also need to be duplicated to your wireless clients and PC. |                                     |  |
| WIRELESS NETWORK SETTINGS                                                                                                    |                                     |  |
| ✓<br>Wireless Network Name (SSID) :                                                                                                    | Enable Wireless<br>D-Link DSL-2750U |  |
| Visibility Status :                                                                                                    | 💿 Visible 🔿 Invisible               |  |
| Country :                                                                                                    | SOUTH AFRICA                        |  |
| Wireless Channel :                                                                                                    | 2.437 GHz - CH 6                    |  |
| 802.11 Mode :                                                                                                    | 802.11n auto                        |  |

Click Apply/Save.

Go back to the ADVANCED Tab and Click SECURITY SETTINGS.

| D-Link            |                                                                                            |                   |                   |        |      |  |  |
|-------------------|--------------------------------------------------------------------------------------------|-------------------|-------------------|--------|------|--|--|
| DSL-2750U         | SETUP                                                                                      | ADVANCED          | MAINTENANCE       | STATUS | HELP |  |  |
| Wireless Settings |                                                                                            | IGS WIRELESS BAS  |                   |        |      |  |  |
| Port Forwarding   |                                                                                            |                   |                   |        |      |  |  |
| Port Triggering   | Configure your wireles:                                                                    | s basic settings. |                   |        |      |  |  |
| DMZ               |                                                                                            |                   | Wireless Basics   |        |      |  |  |
| Parental Control  |                                                                                            |                   |                   |        |      |  |  |
| Filtering Options | ADVANCED WIRELESS ADVANCED SETTINGS                                                        |                   |                   |        |      |  |  |
| DNS               | Allows you to configure advanced features of the wireless LAN interface.                   |                   |                   |        |      |  |  |
| Dynamic DNS       |                                                                                            |                   | Advanced Settings |        |      |  |  |
| Storage Service   |                                                                                            |                   |                   |        |      |  |  |
| Multicast         | ADVANCED WIREL                                                                             | .ess Mac filterin | NG                |        |      |  |  |
| Network Tools     | Allows you to configure wireless firewall by denying or allowing designated MAC addresses. |                   |                   |        |      |  |  |
| Routing           |                                                                                            |                   | MAC Filtering     |        |      |  |  |
| Schedules         |                                                                                            |                   | MACTING           |        |      |  |  |
| Logout            |                                                                                            |                   |                   |        |      |  |  |
|                   | ADVANCED WIRELESS SECURITY SETTINGS                                                        |                   |                   |        |      |  |  |
|                   | Allows you to configure security features of the wireless LAN interface.                   |                   |                   |        |      |  |  |
|                   |                                                                                            |                   | Security Settings |        |      |  |  |

Ensure your settings match the ones entered below, except for the WPA Passphrase which you will need to set for your wireless encryption, it needs to be at least 8 characters long.

Click Apply/Save.

| WPS SETUP                                                                                                    |              |  |  |  |
|----------------------------------------------------------------------------------------------------|--------------|--|--|--|
| Enable WPS: Disabled 🗸                                                                                                    |              |  |  |  |
| WIRELESS SSID                                                                                                    |              |  |  |  |
| Select SSID :                                                                                                    | D-Link 🗸     |  |  |  |
| WIRELESS SECURITY MODE                                                                                                    |              |  |  |  |
| To protect your privacy you can configure wireless security features. This device supports three wireless security modes including: WEP, WPA and WPA2. WEP is the original wireless encryption standard. WPA and WPA2 provides a higher level of security.                                                |              |  |  |  |
| Note : If you choose WEP as your security mode, please go to 'manage wireless<br>networks' on the accessing PC to check the WEP encryption type. You should make sure<br>the WEP encryption type on the accessing PC is shared. Because such encryption type is<br>macthing the Modem's and it's securer. |              |  |  |  |
| Security Mode :                                                                                                    | WPA-Personal |  |  |  |
| WIRELESS SECURITY MODE                                                                                                    |              |  |  |  |
| WPA Mode:                                                                                                    | WPA2 Only    |  |  |  |
| WPA passphrase:                                                                                                    | 12345678     |  |  |  |
| WPA Group Rekey Interval:                                                                                                    | 1800         |  |  |  |
| WPA/WAPI Encryption:                                                                                                    | AES          |  |  |  |
|                                                                                                    |              |  |  |  |

Close the internet browser and disconnect the network cable. Try to connect to the wireless network, when prompted to enter a Security Key enter your WPA Passphrase that you set in the previous step.